## **Guide to GUIDOL online Fee Payment**

1. Go to <u>Generate Challan Link</u> and fill Up Fee Type, your Roll No, Semester/Term and papers (only in Examination Fee, Re-scrutiny, Photocopy and Re-evaluation) and click Generate.

| Already Have a Challan <u>Click Here</u> to Pay F                                                                                                    | ee.<br>Step 1. Generate the Challan by Entering Fee Type, Roll                                                                                                    |
|----------------------------------------------------------------------------------------------------|----------------------------------------------------------------------------------------------------|
| Examination Fee                                                                                                    | Step 1. Generate the Challan by Entering Fee Type, Roll                                                                                                    |
| 22100025                                                                                                    | Challan will download in PDF format.                                                                                                    |
| June-2020  Literature and Social History I: The Medieval, The Early Modern and the Enlightenment [ 1.1 / Paper I ] Appeared in: , February-2017  Poetry I : Chaucer to the Neoclassical Poets [ 1.2 / Paper II ] Appeared in: February-2017  February-2017  Non-Fiction: Letter, Essay, Biography and Autobiography [ 1.4 / Paper IV ] Appeared in: February-2017  Hoory I: Classical and Neo-classical Criticial Theories [ 1.5 / Paper V ] Appeared in: , February-2017  Backpaper and Betterment is not allowed together in a particular Term/Semester. Backpaper of the Term/semester in the last Examination session in a single attempt. | Number (Generated in Step 1.), Name of the Studio<br>Centre, Contact Number and Amount to be Paid (Mentior<br>in Generated Challan in Step 1.) and Click Submit<br>Payment Can be made via Net Banking/Debit Card/Credi<br>Card<br>Note:In the payment page, all the details you have<br>entered must be correct, otherwise your fees will not be<br>considered and You have to keep the Challan and<br>Transaction Receipt for future reference.<br><u>View Challan Sample</u>                                                                                                    |
|                                                                                                    | June-2020  Literature and Social History I: The Medieval, The Early Modern and the Enlightenment [1.1/ Paper I] Appeared in: , February-2017  Detry I: Chaucer to the Neoclassical Poets [1.2 / Paper II] Appeared in: February-2017  Honor-Fiction: Letter, Essay, Biography and Autobiography [1.4 / Paper IV] Appeared  Non-Fiction: Letter, Essay, Biography and Autobiography [1.4 / Paper IV] Appeared  Honor-Fiction: Classical and Neo-classical Criticial Theories [1.5 / Paper V] Appeared in: , February-2017  • Backpaper and Betterment is not allowed together in a particular  • Backpaper and Betterment is not allowed together in a particular  • Backpaper is allower is allower in the las |

2. A challan will be downloaded in PDF format.

|   |                                                       | Challan Nun                                                                     | nber                                          |
|---|-------------------------------------------------------|---------------------------------------------------------------------------------|-----------------------------------------------|
|   |                                                       |                                                                                 |                                               |
|   |                                                       |                                                                                 | Challan No.201 0010                           |
|   | INSTITUTE                                             | GAUHATI UNIVERSITY<br>OF DISTANCE AND OPEN LEA<br>GUWAHATI, ASSAM               | ARNING<br>Amount to be Paid                   |
|   | Ex                                                    | amination Fee for Term 1                                                        |                                               |
|   | Study Centre                                          | <u> College</u>                                                                 |                                               |
|   | Student Name                                          | Enrollment No                                                                   | Amount                                        |
|   | IZA _ INAT                                            | 011,0 5                                                                         | 1000                                          |
| 2 | Grand Total                                           |                                                                                 | 1000                                          |
|   | Subjects: [History of A<br>Assamese Poetry, Eastern I | ssamese Literature (Early and<br>Literary Criticism, Culture of<br>Linguistics] | l Medieval Period),<br>Assam, Introduction to |

3. Now go to <u>this Link</u> and enter your name, Challan Number, Name of the Study Centre, Contact Number and Amount to be Paid. Click on Submit.

| GAUHATI<br>Institute of Distance | UNIVERSITY<br>ce and Open Learning |
|----------------------------------|------------------------------------|
| Name*                            | Challan Number*                    |
| Your Name                        | 2010140011                         |
| Name of the Study Centre*        | Contact Number*                    |
| GUIDOL                           | 1234567890                         |
| Amount to be Paid* 1000          |                                    |
| Submit                           |                                    |

4. Now click on Make Payment.

Qfix

| ame: Your Name |  |  |  |
|----------------|--|--|--|
|                |  |  |  |

5. Check the Payment Summary and click Proceed.

|    | PAYMENT SUMMARY                                     |
|----|-----------------------------------------------------|
| ٩  | Name                                                |
|    | Your Name                                           |
| 2  | Email                                               |
|    | Not Specified.                                      |
|    | Payment details                                     |
|    | Fees Payment by Applicant ID : AY20-21/141458821525 |
| S. | Total amount                                        |
|    | 1000.00                                             |
| -  | Qfix reference no.                                  |
|    | D644J7QOWZS8NU0                                     |
|    |                                                     |
| R  | eturn Home                                          |
|    |                                                     |
|    |                                                     |

6. Now make the payment by using Netbanking or Debit card or Credit Card.

| ayment Options                                | Credit / Debit Card      | Summary                                                                                                    |                         |
|-----------------------------------------------|--------------------------|----------------------------------------------------------------------------------------------------|-------------------------|
| Credit / Debit Card     Pay From Bank Account | HOLDER NAME              | ③ Name<br>Your Name         ③ Contact Details<br>8811092688         ☑ Ofix reference no.<br>D644J7QOWZS8NU0         ☑ Total amount<br>₹ 1000.0 |                         |
|                                               | **** **** ****           | Order Breakup                                                                                                    |                         |
|                                               | Card holder name *       | Fees Payment by Applicant<br>21/141458821525                                                                                                   | ID : AY20-<br>₹ 1000.00 |
|                                               | Valid thru *             | CVV* Total TAX On order                                                                                                    | ₹ 0                     |
|                                               |                          | Shipping Charges                                                                                                    | ₹ 0                     |
|                                               | Make Payment Cancel Paym | Total Amount                                                                                                    | ₹ 1000.00               |